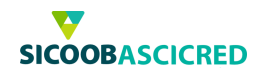

## Manual Operacional do Sicoobnet Empresarial

## Utilização do Serviço de Cobrança por meio do Sicoobnet Empresarial

Este manual tem o intuito de orientar nos procedimentos básicos de utilização do serviço de cobrança bancária Sicoob por meio do Sicoobnet Empresarial.

As informações aqui passadas orientarão como cada uma das funcionalidades descritas serão realizadas passo a passo.

#### Definição do Aplicativo:

Sicoobnet Empresarial é um aplicativo de apoio desenvolvido pelo Bancoob com o intuito de permitir aos associados das cooperativas emitirem, administrarem e receberem informações referentes a títulos de cobrança, pagamento, transferências, dentre outros produtos oferecidos pela cooperativa.

Para acessar os serviços de cobrança, primeira mente deverá clicar na opção "Serviços".

| <b>V</b> SI | COOB                |                    |                  |                 |       |
|-------------|---------------------|--------------------|------------------|-----------------|-------|
| 1 Inicio    | Conta               |                    | Serviços         | O Configurações | 🚫 Sar |
| Cobrança    | Custódia de Cheques | Folha de Pagamento | Transferência de | Arquivos        |       |

Logo após, o usuário deverá selecionar o menu "**Cobrança**"  $\rightarrow$  "**Operações**", em seguida, a opção desejada.

| <b>V</b> SICOO                         | B                          |                                |       |
|----------------------------------------|----------------------------|--------------------------------|-------|
|                                        | Serviços (6) Configurações |                                | Sa Sa |
| Cobrança Custódia de Cheques           | Folha de Pagamento         | Outras Oneñas                  |       |
| <ul> <li>Inclusão de Boleto</li> </ul> | - Meximentacio             | · Cadacito Sacado              |       |
| +Emissão de 2*via                      | * Roleto                   | Cadastro Grupo de Distribuição |       |
| • Baixa                                | Protestos                  |                                |       |
| Prorrogação                            | Posição da Carteira        |                                |       |
| Abatimento                             | Risco Sacado               |                                |       |
| Instrução de Protesta                  | Transferência de Carteira  |                                |       |
| Solicitação de Pré-Impressos           |                            |                                |       |
| +Transferência de Carleira             |                            |                                |       |

Cooperativa de Crédito de Livre Admissão de Pará de Minas Ltda SICOOBASCICREDRua Benedito Valadares,51 – 35.660-630 - Centro - Pará de Minas -MG

Telefax.: (37)3232-0600 - www.sicoobascicred.com.br - sicoobascicred@sicoobascicred.com.br

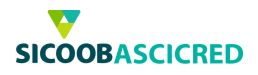

## 1. Sicoobnet Empresarial – Inclusão de boleto

| Dados da Empresa                                                                                                    |                                                                           |        |
|----------------------------------------------------------------------------------------------------|---------------------------------------------------------------------------|--------|
| Empresa: Pessoa Física 21539                                                                                                    | Conta: 21040                                                              | •)     |
| Sacado<br>Sacado<br>Tipo de Insorição: CPF CNPJ CPF/CNPJ:<br>Nome:<br>Endereço:<br>CEP:<br>UF:<br>* Município:                                                                                                    | Grupo de Distribuição<br>Grupo de Distribuição<br>Código:                 |        |
| Dados do Boleto<br>Modalidade:      Deseja informar o Nosso Número? NN:<br>Vencimento: Á Vista      Otde: Tipo Venc:<br>Valor: Data Emissão:<br>Periodicidade: Data Vencimento:<br>Encargos Atraso<br>Tipo: Percentual      Mora: a.m. Multa: | Seu Número:  Espécie Doc:  Formulário:  Protesto Sim • Não Dias Protesto: | Aceite |
| Condição de Desconto<br>Tipo: Percentual • Data Desconto 1: Valor<br>Data Desconto 2: Valor                                                                                                    | Desconto 1: C                                                             | 3      |
| Instruções Padrão                                                                                                    |                                                                           |        |
| Instrução 1: (Não cobrar encargos por atraso.                                                                                                    |                                                                           |        |
| Instrução 2: Não conceder desconto.                                                                                                    |                                                                           |        |
| Instrução 3:                                                                                                    |                                                                           |        |
| Instrução 4:                                                                                                    |                                                                           |        |
| Instrução 5:                                                                                                    |                                                                           |        |
| Sacador / Avalista                                                                                                    |                                                                           |        |
| Inscrição Sacador: • CPF C CNPJ CPF/CNPJ:                                                                                                    |                                                                           |        |
| 1999 1997 1997 1997 1997 1997 1997 1997                                                                                                    |                                                                           |        |

Manter campos preenchidos

Por meio dessa funcionalidade o usuário poderá realizar a emissão de boletos pelo Sicoobnet Empresarial, para tanto, deverá preencher os campos a seguir:"Empresa": Deverá selecionar a empresa a qual será a emitente do título;

✓ "Conta": Deverá selecionar a conta-corrente a qual serão lançados os créditos quando da liquidação do título;

| Dados da E | Empresa             |      |        |       |    |  |
|------------|---------------------|------|--------|-------|----|--|
| Empresa:   | Pessoa Física 21539 | •) ( | Conta: | 21040 | •) |  |

- ✓ "Tipo de inscrição": Deverá selecionar o tipo de inscrição do sacado (CPF ou CNPJ);
- ✓ "CPF/CNPJ": Deverá informar o número do CPF ou CNPJ do sacado. Caso o sacado tenha sido previamente cadastrado, o usuário poderá clicar no botão BUSCAR (lupa) e localizar o sacado pelo nome ou CPF;
- ✓ "Nome": Deverá informar o nome completo do sacado;
- ✓ "Endereço": Deverá informar o endereço do sacado;
- ✓ "Bairro": Deverá informar o bairro do endereço do sacado;
- ✓ "CEP": Deverá informar o código postal do endereço do sacado;
- ✓ "Município: O usuário deverá clicar no botão BUSCAR (lupa) e informar o município desejado, dessa forma, o campo" UF" será automaticamente preenchido;

Cooperativa de Crédito de Livre Admissão de Pará de Minas Ltda SICOOBASCICREDRua Benedito Valadares, 51 – 35.660-630 - Centro - Pará de Minas -MG

Telefax.: (37)3232-0600 - www.sicoobascicred.com.br - sicoobascicred@sicoobascicred.com.br

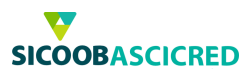

| Sacado                   |      |              |
|--------------------------|------|--------------|
| Sacado                   |      |              |
| Tipo de Inscrição: 🖲 CPF | CNPJ | CPF/CNPJ:    |
| Nome:                    |      |              |
| Endereço:                |      | Bairro:      |
| CEP:                     | UF:  | * Município: |

- ✓ "Grupo de distribuição": O usuário deverá selecionar a opção "Grupo de distribuição" para agrupar sacados com características iguais, permitindo a emissão de títulos com as mesmas informações para os diferentes sacados inclusos no grupo de distribuição previamente cadastrado.
- ✓ "Código": Após selecionar a opção "Grupo de distribuição", o usuário poderá informar o código do referido grupo manualmente ou realizar uma busca por nome ao clicar no botão BUSCAR;

| Grupo de Distribuição |
|-----------------------|
| Grupo de Distribuição |
| Código: 2             |
| Nome: FORNECEDORES    |
|                       |
|                       |

✓ "Modalidade": Deverá selecionar a modalidade a qual será realizada a inclusão do boleto. Importante observar algumas informações a respeito de cada modalidade:

**Simples com registro:** O título é registrado no sistema tornando viável o tratamento e controle de todo o processo de cobrança, desde a inclusão, geração de boletos, alteração de dados, prorrogação, liquidação ou baixa até o encaminhamento para protesto de títulos inadimplentes, o que não é realizado automaticamente. A principal tarifa desta modalidade é cobrada pelo registro dos títulos, que ocorre todas as vezes que um boleto tem sua entrada confirmada. Ao realizar a emissão do título nesta modalidade, o sacado poderá realizar a emissão da segunda via do título por meio do site do Sicoob (http://sicoob.com.br/segunda-via-de-boleto)

*Caucionada:* Na modalidade "Caucionada", os títulos estarão vinculados a uma operação de crédito, ou seja, um empréstimo que o usuário contratou junto à cooperativa em que títulos de cobrança sejam utilizados como garantia da operação de crédito cujos valores dos créditos dos títulos de cobrança ficam retidos junto à cooperativa, que por sua vez, libera ao cedente esses valores de forma manual ao verificar a quitação das parcelas da operação de crédito (empréstimo) do associado.

*Vinculada:* A cobrança vinculada segue o mesmo princípio da cobrança caucionada, porém não é permitida a liberação de valores fornecidos como garantia antes de o contrato de crédito ser liquidado em sua totalidade.

Cooperativa de Crédito de Livre Admissão de Pará de Minas Ltda SICOOBASCICREDRua Benedito Valadares.51 – 35.660-630 - Centro - Pará de Minas -MG Telefax.: (37)3232-0600 – www.sicoobascicred.com.br – sicoobascicred@sicoobascicred.com.br

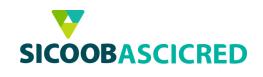

- ✓ "Contrato": Caso a modalidade selecionada seja "Caucionada" ou "Vinculada", o usuário deverá selecionar o número do contrato o qual os títulos a serem emitidos está vinculado;
- ✓ "NN": Caso o usuário deseje informar o Nosso Número, deverá marcar o campo de seleção e informar o número no campo indicado. Nosso número é o código de identificação para cada título emitido, esse código é gerado automático após a marcação da combo;
- ✓ "Vencimento": Deverá selecionar o tipo de vencimento (à vista ou parcelado) do título a ser incluído;
- ✓ "Qtde": Caso o usuário selecione o tipo de vencimento "Parcelado", deverá informar a quantidade de parcelas do título a ser incluído;
- ✓ "Tipo de vencimento": Deverá selecionar o tipo de vencimento (normal ou contra apresentação) do título;
- ✓ "Seu número": Deverá informar o número de controle da empresa cedente do título;
- ✓ "Valor total": Deverá informar o valor total do título a ser incluído;
- ✓ "Data emissão": Deverá informar a data a qual será emitido o título;
- ✓ "Espécie doc": Deverá selecionar a espécie de documento o qual será incluído no título;
- "Periodicidade": Caso o usuário selecione o tipo de vencimento "Parcelado", deverá informar a periodicidade de vencimento do título a ser incluído;
- "Data de vencimento": Deverá informar a data de vencimento do primeiro título o qual será emitido;
- ✓ "Formulário": Deverá selecionar a forma de impressão do título que será emitido, geralmente é utilizado "A4 sem envelopamento", ou caso necessite de canhoto de entrega, utiliza-se o "A4 sem envelopamento 3 vias".

| Dados do Bole  | to                        | and the state of the state of the state of the state of the state of the state of the state of the state of the |          | 1             |    |
|----------------|---------------------------|----------------------------------------------------------------------------------------------------|----------|---------------|----|
| Modalidade:    | COBRANÇA CONTA CAPI.      | Contrato:                                                                                                    | 180      |               |    |
|                | Deseja informar o Nosso N | lúmero? NN:                                                                                                    |          |               |    |
| Vencimento:    | Parcelado •) Otde:        | Tipo Venc.;                                                                                                    | Normal • | Seu Número:   |    |
| Valor Total:   |                           | Data Emissão:                                                                                                   |          | Espécie Doc.: | •  |
| Periodicidade: | Mensal 🔹                  | Data Vencimento:                                                                                                |          | Formulário:   | •) |

- ✓ "Tipo": Deverá informar o tipo de cobrança (em percentual ou em valor) de encargos que serão cobrados em caso de atraso no pagamento;
- ✓ "Mora": Deverá informar o percentual ou valor de mora a ser cobrado em caso de atraso no pagamento;
- ✓ "Multa": Deverá informar o percentual ou valor da multa a ser cobrada em caso de atraso no pagamento;

| Encar | gos Atraso — |   |       |      |             |
|-------|--------------|---|-------|------|-------------|
| Tipo: | Percentual   | • | Mora: | a.m. | Multa: 0,00 |

- ✓ "Protesto": Deverá informar se o título a ser incluído é passível de protesto e informar a quantidade de dias (após o vencimento) que o título será protestado;
- ✓ "Aceite": Deverá informar se o título a ser incluído é passível de aceite;

Cooperativa de Crédito de Livre Admissão de Pará de Minas Ltda SICOOBASCICREDRua Benedito Valadares,51 – 35.660-630 - Centro - Pará de Minas -MG

Tele fax.: (37) 3232 - 0600 - www.sicoobascicred.com.br-sicoobascicred@sicoobascicred.com.br-sicoobascicred@sicoobascicred.com.br-sicoobascicred.com.br-si

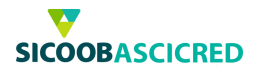

| Protesto    |                | Aceite      |
|-------------|----------------|-------------|
| 🔘 Sim 🖲 Não | Dias Protesto: | 🔿 Sim 🖲 Não |

✓ "Condição de desconto/Tipo": Caso exista, deverá selecionar o tipo de desconto (em percentual ou em valor) a ser concedido e informar a data limite para concessão do referido desconto nos campos "Data desconto 1" e "Data desconto 2", bem como seus respectivos valores nos campos "Valor desconto 1" e "Valor desconto 2";

| Condição de Desconto |                  |                   |   |
|----------------------|------------------|-------------------|---|
| Tipo: Percentual 🔹   | Data Desconto 1: | Valor Desconto 1: | 8 |
|                      | Data Desconto 2: | Valor Desconto 2: |   |

- ✓ "Instrução 1": O sistema preencherá automaticamente com as informações de encargos por atraso;
- ✓ "Instrução 2": O sistema preencherá automaticamente com as informações de descontos as serem concedidos;
- ✓ "Instrução 3"/"Instrução 4"/"Instrução 5": O usuário poderá inserir informações a respeito do título a ser incluído;

| Instruções Padr | 30                               |
|-----------------|----------------------------------|
| Instrução 1:    | (Não cobrar encargos por atraso. |
| Instrução 2:    | Não conceder desconto.           |
| Instrução 3:    |                                  |
| Instrução 4:    | (                                |
| Instrução 5:    |                                  |

- ✓ "Inscrição Sacador": Caso desejar, o usuário poderá informar um avalista para o título o qual será emitido, para tanto, deverá selecionar o tipo de inscrição (CPF ou CNPJ) do sacador emitente do título ou um avalista que endossou o título;
- ✓ "CPF/CNPJ": Deverá informar o número do CPF ou CNPJ do sacador/avalista;
- ✓ "Nome": Deverá informar o nome completo do sacador/avalista.

Após preenchidas todas as informações do título a ser incluído, o usuário deverá clicar no botão OK

| nscrição Sacador: | CPF C CNPJ | CPF/CNPJ:                                                                                                    |  |
|-------------------|------------|----------------------------------------------------------------------------------------------------|--|
|                   |            | ALL DECEMBER OF THE OWNER OF THE OWNER OF THE OWNER OF THE OWNER OF THE OWNER OF THE OWNER OF THE OWNER OF THE OWNER OF THE OWNER OF THE OWNER OF THE OWNER OF THE OWNER OF THE OWNER OF THE OWNER OWNER OF THE OWNER OWNER OWNE |  |
| Nome:             |            |                                                                                                    |  |

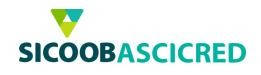

Em seguida, o usuário deverá conferir as informações inseridas e informar os seguintes campos:

- ✓ "Tipo impressão": Deverá selecionar se a impressão será realizada pelo próprio cedente ou pela cooperativa.
- ✓ "Tipo Distribuição": Deverá selecionar o tipo de distribuição dos títulos, quando selecionada a opção "Cedente", os boletos a serem enviados aos sacados são de responsabilidade do cedente; ao selecionar a opção "Cooperativa", os boletos, após impressos, serão enviados pela cooperativa aos sacados.

Após selecionadas as opções desejadas, o usuário deverá clicar no botão CONFIRMAR.

| Empresa Pessoa Jurídica 24562 Conta: 20877 * Sacado Sacado                                                                                                    | Energy and an and a second                           |                                        |
|----------------------------------------------------------------------------------------------------|------------------------------------------------------|----------------------------------------|
| Sacado<br>Sacado<br>Sacado | mpresa: Pessoa Jurídica 24562                        | Conta: 20877 •                         |
| Sacado       ● Grupo de Distribuição         ipo de Inscrição: ● CPF CNPJ CPF/CNPJ:       ● Grupo de Distribuição         Nome:       ● Grupo de Distribuição         indereço:       ● Bairro:       ● Nome: (TESTE         indereço:       ● UF:       ● Município:       ● Nome: (TESTE         ados do Bolelo       ● Octorizato:       ● Nome: (TESTE         Modalidade:       SIMPLES COM REGISTRO ● Contrato:       ● Octorizato:       ● Octorizato:         ● Deseja informar o Nosso Número?       NN:       ● Octorizato:       ● Octorizato:         Valor:       R\$200,00       Data Emissão:       2001/2016       ● Espécie Doc:       Duplicata Mercantil         valor:       R\$200,00       Data Vencimento:       29/01/2016       ● Espécie Doc:       Duplicata Mercantil         valor:       R\$200,00       Data Vencimento:       29/01/2016       ● Formulário:       Aceite         Encargos Atraso       Tipo:       Percentual ● Mora:       a.m. Muita:       ● Protesto       Aceite         Tipo:       Percentual ● Data Desconto 1:       ● Sim ● Não       Dia Desconto 2:       ● Sim ● Não         Instrução 2:       [Não conceder desconto.       Instrução 3:       ● Instrução 3:       ● Instrução 5:         Instrução Sacador:       ● CPF CNPJ </td <td>acado</td> <td>Grupo de Distribuição</td>                                                                                                    | acado                                                | Grupo de Distribuição                  |
| ipo de Inscrição: * CPF © CNPJ CPFICNPJ:<br>Nome:<br>CEP: UF: *Município:<br>ados do Boleto<br>Modalidade: SIMPLES COM REGISTRO © Contrato:<br>Deseja informar o Nosso Número? NN:<br>Deseja informar o Nosso Número? NN:<br>Vencimento: Á Vista © Otde:<br>Tipo Venc: Normal © Seu Número:<br>Valor: RS 200,00 Data Emissão: 28/01/2016<br>Espécie Doc: Duplicata Mercantil<br>Valor: RS 200,00 Data Vencimento: 29/01/2016<br>Espécie Doc: Duplicata Mercantil<br>Encargos Atraso<br>Tipo: Percentual © Mora:<br>Data Desconto 1:<br>Data Desconto 2:<br>Naio Dias Protesto:<br>Instrução 4:<br>Instrução 3:<br>Instrução 5:<br>Sacador / Avalista<br>Inscrição Sacador:<br>CCPF © CNPJ CPF/CNPJ:<br>Código:<br>Código:<br>Código:<br>Codição (Codigo:<br>Contrato:<br>Nome: (TESTE<br>Nome: (TESTE<br>Nom                                                                                                    | C Sacado                                             | Grupo de Distribuição                  |
| Nome:       Image:       Image:                                                                                                    | po de Inscrição: • CPF CNPJ CPF/CNPJ:                | Código: 1                              |
| Indereço: Bairro: Bairro: Adoite: Bairro: Normal & Seu Número: Morai & Quide: Tipo Venc: Normal & Seu Número: Morai & Data Emissão: 28/01/2015 & Espécie Doc: Duplicata Mercantil<br>eriodicidade: Data Vencimento: 29/01/2016 & Formulário: Auto Envelopável<br>Encargos Atraso<br>Tipo: Percentual & Mora: a.m. Muita: Protesto<br>Tipo: Percentual & Mora: a.m. Muita: Sim & Não Dias Protesto: Aceite<br>* Sim & Não<br>Condição de Desconto<br>Tipo: Percentual & Data Desconto 1: Sim & Não Dias Protesto: Aceite<br>* Sim & Não<br>Condição 1: Não cobrar encargos por atraso.<br>Instrução 2: Valor Desconto 2: Sim & Não<br>Instrução 3: Sacador / Avalista<br>Instrução 5: Sacador / Avalista<br>Instrução 5: Sacador / Avalista                                                                                                    | Nome:                                                | Nome: TESTE                            |
| CEP: UF: *Municipio:<br>ados do Boleto<br>Modalidade: SIMPLES COM REGISTRO Contrato:<br>Deseja informar o Nosso Número? NN:<br>Deseja informar o Nosso Número? NN:<br>Vencimento: Ávista Otde: Tipo Venc: Normal Seu Número: 11<br>Valor: RS 200,00 Data Emissão: 28/01/2016 Espécie Doc: Duplicata Mercantil<br>eriodicidade: Data Vencimento: 29/01/2016 Formulário: Auto Envelopável<br>Encargos Atraso<br>Tipo: Percentual Mora: a.m. Multa: Protesto<br>Sim Não Dias Protesto: Áceite<br>Sim Não Dias Protesto: Sim Não<br>Condição de Desconto<br>Tipo: Percentual Data Desconto 1:<br>Data Desconto 2:<br>Instrução 1: Não cobrar encargos por atraso.<br>Instrução 2: Não conceder desconto.<br>Instrução 3:<br>Instrução 5:<br>Sacador / Avalista<br>Inscrição Sacador: CCPF CNPJ CPF/CNPJ:                                                                                                    | ndereço: Bairro:                                     |                                        |
| Modalidade: SIMPLES COM REGISTRO  Contrato: Deseja informar o Nosso Número? NN: Deseja informar o Nosso Número? NN: Vencimento: À Vista  Otde: Tipo Venc: Normal  Seu Número: 11 Valor: R\$ 200,00 Data Emissão: 28/01/2016  Formulário: Auto Envelopável Encargos Atraso Tipo: Percentual  Mora: a m. Multa: Protesto Sim  Não Dias Protesto: Aceite Sim  Nã Condição de Desconto Tipo: Percentual  Data Desconto 1:  Data Desconto 2:  Valor Desconto 1:  Data Desconto 2:  Valor Desconto 2:  Instrução 5:  Sacador / Avalista Instrução 5:  CPF CNPJ CPF/CNPJ:                                                                                                    | CEP: UF: * Município:                                |                                        |
| Modalidade: SIMPLES COM REGISTRO Contrato:<br>Deseja informar o Nosso Número? NN:<br>Vencimento: Á Vista Otde: Tipo Venc: Normal Seu Número: 11<br>Valor: RS 200,00 Data Emissão: 28/01/2016 Espécie Doc: Duplicata Mercantil<br>eriodicidade: Data Vencimento: 29/01/2016 Formulário: Auto Envelopável<br>Encargos Atraso<br>Tipo: Percentual Mora: a.m. Multa: Sim Não Dias Protesto: Aceite<br>Sim Não Dias Protesto: Sim Não<br>Condição de Desconto<br>Tipo: Percentual Data Desconto 1:<br>Data Desconto 2:<br>Valor Desconto 2:<br>Instrução 5:<br>Sacador / Avalista<br>Inscrição Sacador: CCPF CNPJ CPF/CNPJ:                                                                                                    | ados do Boleto                                       |                                        |
| Deseja informar o Nosso Número? NN: Vencimento: Á Vista      Otde: Tipo Venc:: Normal      Seu Número: 11 Valor: R\$ 200,00 Data Emissão: 28/01/2016 Fespécie Doc:: Duplicata Mercantil eriodicidade: Data Vencimento: 29/01/2016 Formulário: Auto Envelopável Encargos Atraso Fipo: Percentual      Mora: a.m. Multa: Protesto Aceite Sim      Não Dias Protesto:     Sim      Não Dias Protesto:     Sim      Sim                                                                                                    | Modalidade: SIMPLES COM REGISTRO 🔹 Contrato:         |                                        |
| Vencimento: À Vista  Quide: Tipo Venc: Normal  Seu Número: 11 Valor: R\$ 200,00 Data Emissão: 28/01/2016 Formulário: Auto Envelopável eriodicidade: Data Vencimento: 29/01/2016 Formulário: Auto Envelopável Encargos Atraso Protesto Fipo: Percentual  Mora: a.m. Multa: Protesto Sim  Não Dias Protesto: Sim  Não Data Desconto Tipo: Percentual  Data Desconto 1: Data Desconto 2: Valor Desconto 1: Data Desconto 2: Năo conceder desconto. Instrução 2: Não conceder desconto. Instrução 3: Instrução 5: Sacador / Avalista Inscrição Sacador: CPF CNPJ CPF/CNPJ:                                                                                                    | 🔲 Deseja informar o Nosso Número? 🛛 NN: 🤇            |                                        |
| Valor: R\$ 200,00 Data Emissão: 28/01/2016 Espécie Doc: Duplicata Mercantil<br>eriodicidade: Data Vencimento: 29/01/2016 Promulário: Auto Envelopável<br>Encargos Atraso<br>Protesto<br>Fipo: Percentual Nora: a.m. Multa: Sim Não Dias Protesto: Aceite<br>Sim Não Dias Protesto: Sim Não<br>Condição de Desconto<br>Tipo: Percentual Data Desconto 1: Data Desconto 1: Data Desconto 2: Valor Desconto 2:<br>Instruções Padrão<br>Instrução 1: (Não cobrar encargos por atraso.<br>Instrução 2: Não conceder desconto.<br>Instrução 3:<br>Instrução 5:<br>Sacador / Avalista<br>Inscrição Sacador: CCPF CNPJ CPF/CNPJ:                                                                                                    | Vencimento: 🗍 Vista 💽 Otde: 🦳 Tipo Venc.: Normal 💌 🗧 | Seu Número: (1                         |
| eriodicidade: Data Vencimento: 29/01/2016 Formulário: Auto Envelopável<br>Encargos Atraso<br>Protesto<br>Protesto<br>Sim • Não Dias Protesto: Sim • Não<br>Condição de Desconto<br>Tipo: Percentual • Data Desconto 1: Sim • Não<br>Data Desconto 2: Valor Desconto 1:<br>Data Desconto 2: Valor Desconto 2:<br>Instrução 1: Não cobrar encargos por atraso.<br>Instrução 1: Não cobrar encargos por atraso.<br>Instrução 3:<br>Instrução 3:<br>Instrução 5:<br>Sacador / Avalista<br>Inscrição Sacador: • CPF CNPJ CPF/CNPJ:                                                                                                    | Valor: 🕅 200,00 Data Emissão: (28/01/2016 🗾 E        | spécie Doc.: Duplicata Mercantil       |
| Encargos Atraso                                                                                                    | eriodicidade: Data Vencimento: (29/01/2016           | Formulário: Auto Envelopável           |
| Tipo: Percentual  Mora: a.m. Multa: Sim  Não Dias Protesto: Sim  Não Condição de Desconto Tipo: Percentual Data Desconto 1: Data Desconto 1: Data Desconto 2: Valor Desconto 2: Instrução 4: Instrução 4: Instrução 5: Sacador / Avalista Inscrição Sacador: CPF C CNPJ CPF/CNPJ:                                                                                                    | Encargos Atraso Protes                               | sto                                    |
| Condição de Desconto<br>Tipo: Percentual Data Desconto 1: Valor Desconto 1: Data Desconto 2: Valor Desconto 2: Valor Desconto 2: Instruções Padrão<br>Instruções Padrão<br>Instrução 1: Não cobrar encargos por atraso.<br>Instrução 2: Não conceder desconto.<br>Instrução 3: Instrução 3: Instrução 5: Sacador / Avalista<br>Inscrição Sacador: CPF CNPJ CPF/CNPJ: CPF/CNPJ: C                                                                                                    | Fipo: Percentual 🔹 Mora: 🚺 a.m. Multa: 🚺 C Sim       | n 🖲 Não 🛛 Dias Protesto: 🦳 🔎 Sim 🔿 Não |
| Tipo: Percentual  Data Desconto 1:  Data Desconto 1:  Data Desconto 2:  Valor Desconto 2:  Instrução 1:  Não cobrar encargos por atraso. Instrução 2:  Não conceder desconto. Instrução 3:  Instrução 3:  Instrução 4:  Instrução 5:  Sacador / Avalista Inscrição Sacador:  CPF C CNPJ CPF/CNPJ:                                                                                                    | Condição de Desconto                                 |                                        |
| Data Desconto 2: Valor Desconto 2:<br>Instruções Padrão<br>Instrução 1: Não cobrar encargos por atraso.<br>Instrução 2: Não conceder desconto.<br>Instrução 3:<br>Instrução 4:<br>Instrução 5:<br>Sacador / Avalista<br>Inscrição Sacador: CPF C CNPJ CPF/CNPJ:                                                                                                    | Tipo: Percentual 🗾 Data Desconto 1: 🥅 🗾 Valor Desco  | onto 1:                                |
| Instrução 1: [Não cobrar encargos por atraso.<br>Instrução 2: [Não conceder desconto.<br>Instrução 3: [<br>Instrução 4: [<br>Instrução 5: [<br>Sacador / Avalista<br>Inscrição Sacador: CPF C CNPJ CPF/CNPJ: [                                                                                                    | Data Desconto 2: 🚺 Valor Desco                       | onto 2:                                |
| Instrução 1: (Não cobrar encargos por atraso.<br>Instrução 2: (Não conceder desconto.<br>Instrução 3: (<br>Instrução 4: (<br>Instrução 5: (<br>Sacador / Avalista<br>Inscrição Sacador: • CPF © CNPJ CPF/CNPJ: (                                                                                                    | nstruções Padrão                                     |                                        |
| Instrução 2: (Não conceder desconto.<br>Instrução 3: (<br>Instrução 4: (<br>Instrução 5: (<br>Sacador / Avalista<br>Inscrição Sacador: • CPF C CNPJ CPF/CNPJ: (                                                                                                    | Instrução 1: (Não cobrar encargos por atraso.        |                                        |
| Instrução 3: (<br>Instrução 4: (<br>Instrução 5: (<br>Sacador / Avalista<br>Inscrição Sacador: • CPF C CNPJ CPF/CNPJ: (                                                                                                    | Instrução 2: (Não conceder desconto.                 |                                        |
| Instrução 4: (<br>Instrução 5: (<br>Sacador / Avalista<br>Inscrição Sacador: • CPF C CNPJ CPF/CNPJ: (                                                                                                    | Instrução 3:                                         |                                        |
| Instrução 5: C<br>Sacador / Avalista<br>Inscrição Sacador: • CPF C CNPJ CPF/CNPJ:                                                                                                    | Instrução 4:                                         | 0                                      |
| Sacador / Avalista<br>Inscrição Sacador:  CPF C CNPJ CPF/CNPJ:                                                                                                    | Instrução 5:                                         |                                        |
| Inscrição Sacador:  CPF C CNPJ CPF/CNPJ:                                                                                                    | Sacador / Avalista                                   |                                        |
|                                                                                                    |                                                      |                                        |
| Nome:                                                                                                    | Inscrição Sacador: • CPF C CNPJ CPF/CNPJ:            |                                        |

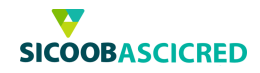

#### **Observações:**

✓ Caso o usuário selecione o vencimento do boleto a ser cadastrado como "Parcelado", após clicar no botão OK, o sistema exibirá as parcelas a serem cadastradas. O usuário poderá editar as informações de cada parcela (seu número, data de vencimento, valor da parcela, data e valores de desconto), ao clicar no botão "+ ", o usuário poderá alterar as informações das instruções a serem incluídas no título. Após realizar as alterações desejadas, o usuário deverá clicar no botão CONFIRMAR;

| Parcela | a Seu número | Vencimento | Valor da Parc | Data Desc 1 | 1 Valor Desc 1 | Data Desc 2 | Valor Desc |
|---------|--------------|------------|---------------|-------------|----------------|-------------|------------|
| 1       | 135-5        | 10/02/2016 | R\$ 500,00    | 06/02/2016  | R\$ 50,00      |             | 2          |
| 2       | (135-5       | 10/03/2016 | R\$ 500,00    | 06/03/2016  | R\$ 50,00      |             |            |
| 3       | 135-5        | 10/04/2016 | R\$ 500,00    | 06/04/2016  | R\$ 50,00      |             |            |
| - 4     | 135-5        | 10/05/2016 | R\$ 500,00    | 06/05/2016  | R\$ 50,00      |             |            |

- ✓ Não é permitida a inclusão de boletos sem valor, entretanto, o beneficiário poderá realizar a emissão de boletos com o valor mínimo (R\$1,00) e o sacado poderá realizar o pagamento do título no valor que desejar;
- ✓ Ao selecionar a opção "Manter campos preenchidos" o sistema salvará as informações do sacado para uma posterior reutilização.

Por fim, o sistema apresentará os boletos cadastrados, os quais serão apresentados em uma janela a parte.

| CPF(CVP) 36.517 (36.44)<br>CPF(CVP) 36.517 (36.44)<br>CPECTCO Extrem<br>BARRO Botro<br>CEP/CDADE 17.936.000/0<br>TELEFONE (.30.)3010001 | a 24002<br>Discle<br>Diade - MG           |                              |                         | PAGADO<br>OPF/ON<br>ENDEREC<br>BAIRE<br>GENCOAC<br>TELERON | H 5424D0<br>12 021303002009<br>13 0209<br>14 7100-0007894504<br>15 (€ 10290078 | (CPRUZEIPRO) - OF                                         |
|----------------------------------------------------------------------------------------------------|-------------------------------------------|------------------------------|-------------------------|------------------------------------------------------------|--------------------------------------------------------------------------------|-----------------------------------------------------------|
| Deta do Dato 12/19/2014 8<br>Nº de Dato 15 1                                                                                            | Sipèrce de document<br>le sim l'ément 121 | tic 05<br>94                 | Aceter N<br>Carteine 3  | Соорния                                                    | ive emittente do Mulio: OC                                                     | CIP 6 771 490 805 990 6                                   |
| Allerisiegens                                                                                                    |                                           |                              |                         |                                                            |                                                                                |                                                           |
|                                                                                                    | SERVICO D                                 | COMPENSAL U                  | a PROCESSAMEN IN A C    | Abortonia Ask                                              | OCCUPERTING OF BUS                                                             | off, N.A. yand, Phys.                                     |
| Vencimento: 12/12/20                                                                                                    | 15                                        | Valor: 100,                  | 00                      |                                                            | Autoritoação mecâna                                                            | ca - Recibo do pagador                                    |
| SICOOB                                                                                                    |                                           | 756                          | 7569                    | 1.31050 0                                                  | 1002.456208 00                                                                 | 012.900023 1 66400000010000                               |
| Local de pagamento<br>PAGAVEL PREFEREN                                                                                                  | C. NO SICOOB                              | CREDICAR                     |                         |                                                            |                                                                                | Vencimento 12/12/2015                                     |
| Beneficiario<br>Pesso a Jurídice 2456                                                                                                   | 2                                         |                              |                         |                                                            | 8.577.688/4668-58                                                              | Cooperativa contratante/Cód. Bete ficiário<br>31 05/24562 |
| Data do documento<br>12/11/2014                                                                                                    | N. docum                                  | 2080<br>15                   | Espécie<br>DS           | Accile<br>N                                                | Data price stancina<br>13/10/2015                                              | Nosso número<br>129-0                                     |
| Uso do Banco                                                                                                    | Cartein<br>1                              | Espècie<br>R\$               | Quantidade              |                                                            | Valor                                                                          | Valor documento 100,00                                    |
| Instruções (texto de respon                                                                                                    | nabilidade do be                          | neficiário)                  |                         |                                                            |                                                                                | (-) Descouto / Abatimento                                 |
| Nao coltrar encargos por<br>Nao conceder desconto.                                                                                      | atraso.                                   |                              |                         |                                                            |                                                                                | (-) Outras deduções                                       |
| Protesto no 7 dia apos vi                                                                                                    | oncimento                                 |                              |                         |                                                            |                                                                                | (1) Mora/Midha                                            |
|                                                                                                    |                                           |                              |                         |                                                            |                                                                                | (+) Outros acióscimos                                     |
| EMITIDO PELA COOPERA<br>COOPERATIVA CONTRAT                                                                                             | TWACONTRAT                                | ANTE SEM RES<br>9 6771400000 | PONSABIUDADE DO<br>1806 | BANCOOB                                                    |                                                                                | (=) Valor cobiado                                         |
| Pagador: SACI<br>QD 01<br>BRA3                                                                                                    | ADO<br>SILIA (CRUZEIR)                    | D) + DF 71000-0              | 00                      |                                                            | 695.898.807-09<br>SIG                                                          | 1                                                         |

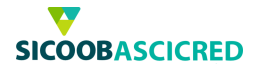

## 2. Sicoobnet Empresarial – Emissão de 2ª via

Por meio dessa funcionalidade o usuário poderá realizar a emissão da 2ª via de títulos anteriormente cadastrados, para tanto, poderá informar pelo menos um dos seguintes campos para realizar a busca:

- "Títulos vencidos": Ao marcar o campo de seleção, o sistema apresentará apenas os títulos vencidos;
- ✓ "Empresa": Deverá selecionar a empresa cedente do título;
- ✓ "Conta": Deverá selecionar a conta-corrente a qual está vinculado o título;
- ✓ "Nosso número": Poderá informar o número de identificação do título;
- ✓ "CPF/CNPJ do sacado": Poderá informar o CPF ou o CNPJ do sacado do título;
- ✓ "Nome do sacado": Poderá informar o nome completo do sacado do título cadastrado;
- ✓ "Data entrada": O usuário poderá informar o período de inclusão dos títulos, dessa forma, deverá informar uma data inicial e uma data final do período desejado;
- ✓ "Data vencimento": O usuário poderá informar o período de vencimento dos títulos, dessa forma, deverá informar uma data inicial e uma data final do período de vencimento desejado;

Após informar os campos, o usuário deverá clicar no botão CONSULTAR para que o sistema realize a busca.

| 🦳 Títulos Vencidos |                       |  |
|--------------------|-----------------------|--|
| Empresa:           | Pessoa Jurídica 24562 |  |
| Conta:             | 20877 •               |  |
| Nosso Número:      |                       |  |
| CPF/CNPJ Sacado:   |                       |  |
| Nome do Sacado:    |                       |  |
| Data Entrada:      | à (                   |  |
| Data Vencimento:   | à 🕅                   |  |

O sistema exibirá os boletos incluídos de acordo com os parâmetros anteriormente definidos. Para realizar a emissão da segunda via dos boletos, o usuário deverá selecionar os títulos desejados, selecionar o tipo de impressão de boleto no campo "Tipo Boleto", em seguida, clicar no botão GERAR.

O sistema exibirá a segunda via do(s) boleto(s) selecionado(s) para impressão, o(s) boleto(s) será(ão) exibido(s) em uma janela à parte.

|   |      | Sacado         |             | Nosso Número            | Seu Número   | Data de Entrada | Valor Titulo(R\$)    |
|---|------|----------------|-------------|-------------------------|--------------|-----------------|----------------------|
|   | 1    | SACADO3        |             | 144-0                   | teste        | 31/12/2014      | 0,50                 |
|   | 1    | SACADO3        |             | 145-8                   | teste        | 31/12/2014      | 0,50                 |
|   | 1    | SACADO4        |             | 146-5                   | teste        | 31/12/2014      | 0,50                 |
|   | 1    | SACADO4        |             | 147-2                   | teste        | 31/12/2014      | 0,50                 |
|   | 1    | SACADO3        |             | 148-0                   | teste        | 31/12/2014      | 0,50                 |
|   | 1    | SACADO3        |             | 149-7                   | teste        | 31/12/2014      | 0,50                 |
| Г | 1    | SACADO4        |             | 150-5                   | teste        | 31/12/2014      | 0.50                 |
|   |      |                | Legendas: 🗸 | Disponíveis para 2ª via | Banco Corres | pondente 🔟 Co   | m aponte em cartório |
|   |      | Tipo Bloqueto: |             | *)                      |              |                 |                      |
| g | erar |                |             |                         |              |                 |                      |

Cooperativa de Crédito de Livre Admissão de Pará de Minas Ltda SICOOBASCICREDRua Benedito Valadares,51 – 35.660-630 - Centro - Pará de Minas -MG

Telefax.: (37)3232-0600 - www.sicoobascicred.com.br-sicoobascicred@sicoobascicred.com.br

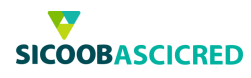

| EDEPTICANCE Presex Artists 2482<br>CPV-CPV, 2013 31 51 56 8483-08<br>EDEPTICAL Distances Artists 2482<br>EDEPTICAL Distances<br>EDEPTICAL DISTAnces AND<br>EDEPTICAL DISTAnces AND<br>EDEPTICAL DISTANCES AND<br>EDEPTICAL DISTAnces AND<br>EDEPTICAL DISTANCES AND<br>E |                                       |                             |                          | PAGADON BACADO<br>OPICIDA: BS1289 51-09<br>ENDERECO: 0001<br>ENTRECO: 0001<br>ENTRECO: 0001 (ENTRECO)-0F<br>TELEFORME: (ENTRECO)-0F<br>TELEFORME: (ENTRECO) |                                   |                                                        |  |
|----------------------------------------------------------------------------------------------------|---------------------------------------|-----------------------------|--------------------------|----------------------------------------------------------------------------------------------------|-----------------------------------|--------------------------------------------------------|--|
| Data do Doc 12/11/2014 Ed<br>Nº de Darie 18 19                                                                                                    | pèrce de document<br>Less Térment 129 | = 05<br>4                   | Aceta N<br>Carteira 3    | Cooperati                                                                                                    | ve emittente do Mulici Od         | COP 6 771 406 005 500 6                                |  |
| Abersugeres                                                                                                    |                                       |                             |                          |                                                                                                    |                                   |                                                        |  |
|                                                                                                    | SERVIÇO DI                            | COMPENSAULO                 | E PROCESSAMEN ID A C     | doribo a que                                                                                                    | O COOPERATIVO DO INCO             | sti, S'A yand 786 a                                    |  |
| Vencimento: 12/12/201                                                                                                    | 5                                     | Valor: 100,                 | 00                       | F                                                                                                    | Autenticação mecâni               | ca - Recibo do pagador                                 |  |
| SICOOB                                                                                                    |                                       | 756                         | 75691                    | .31050 0                                                                                                    | 1002.456208 00                    | 012.900023 1 6640000001000                             |  |
| Local de pagamento<br>PAGAVEL PREFEREN                                                                                                    | . NO SICOOR                           | CREDICAR                    |                          |                                                                                                    |                                   | Vencimento 12/12/201                                   |  |
| Beneficiario<br>Pesso a Jurídice 24562                                                                                                    |                                       |                             |                          |                                                                                                    | 8.577,688/4668-58                 | Cooperati va contratante Cód. Bete ficiár<br>3105/2456 |  |
| Data do documento<br>12/11/2014                                                                                                    | N. docume                             | 15                          | Espécie                  | Accile<br>N                                                                                                    | Data prise stancina<br>13/10/2015 | Nosso mimero<br>129-                                   |  |
| Uso do Banco                                                                                                    | Cartein                               | Espècie<br>R\$              | Quantidade               | 1                                                                                                    | Valor.                            | Valor documento 100,0                                  |  |
| Instruções (texto de respon-                                                                                                    | abilitate do be                       | eficiario)                  |                          |                                                                                                    |                                   | (-) Descouto / Abatimento                              |  |
| Nao colistar encargos por a<br>Nao conceder desconto.                                                                                                    | traso.                                |                             |                          |                                                                                                    |                                   | (-) Outras de duções                                   |  |
| Protesto no 7 dia apos ve                                                                                                    | obnamio                               |                             |                          |                                                                                                    |                                   | (1) Mora/Misha                                         |  |
|                                                                                                    |                                       |                             |                          |                                                                                                    |                                   | (+) Outros acidiseimos                                 |  |
| EMITIDO PELA COOPERAT<br>COOPERATIVA CONTRAT/                                                                                                    | WACONTRATA                            | NTE SEM RES<br>P 6771406666 | PONSABILIDADE DO<br>1806 | BANCOOB                                                                                                    |                                   | (**) Valor cobtado                                     |  |
| Pagador: SACA<br>QD06<br>BRAS                                                                                                    | DO<br>ILIA (CRUZEIRO                  | ) - DF 71000-0              | 00                       |                                                                                                    | 695.858.807-09<br>SIG             |                                                        |  |

Cooperativa de Crédito de Livre Admissão de Pará de Minas Ltda SICOOBASCICREDRua Benedito Valadares,51 – 35.660-630 - Centro - Pará de Minas -MG Telefax.: (37)3232-0600 – www.sicoobascicred.com.br – sicoobascicred@sicoobascicred.com.br

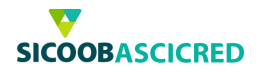

## 3. Sicoobnet Empresarial – Baixa

Ao selecionar o menu "Baixa", será apresentado ao usuário as baixas realizadas na data do dia, o usuário poderá excluir as baixas realizadas no dia, para tanto deverá selecionar o título desejado, em seguida, clicar no botão EXCLUIR.

| Baixa                 | de Titulos              |            |              |            |            |            |
|-----------------------|-------------------------|------------|--------------|------------|------------|------------|
| Empresa               | Pessoa Jurídica 24562 🔹 |            |              |            |            |            |
| Conta:                | 20877 •                 |            |              |            |            |            |
| Ingluir               | r Excluir               |            |              |            |            |            |
| Baixas re             | alizadas ne dia:        |            |              |            |            |            |
| E .                   | Sacado                  | Emissão    | Nosso Número | Seu Número | Vencimento | Valor(R\$) |
|                       | SACADO                  | 03/11/2014 | 102-1        | 123        | 03/11/2015 | 200,00     |
| -                     | SACADO                  | 03/11/2014 | 103-9        | 123        | 03/11/2015 | 200,00     |
| 1                     | SACADO                  | 05/11/2014 | 107-8        | 123        | 06/11/2015 | 33,33      |
| 0                     | SACADO                  | 03/10/2015 | 104-6        | 159        | 03/11/2015 | 1.970,00   |
| <b>F</b> <sup>1</sup> | SACADO4                 | 01/12/2014 | 170-2        | teste      | 31/12/2015 | 10,00      |
|                       |                         |            |              |            |            |            |

Para realizar a baixa de um título específico, o usuário deverá clicar no botão INCLUIR, em seguida, selecionar a empresa emitente do título, a conta-corrente vinculada ao documento e o código de identificação do boleto (Nosso Número), após, deverá clicar no botão CONSULTAR para que o sistema realize a busca.

## Baixa de Títulos

| 🔲 Títulos Vencidos       |                     |
|--------------------------|---------------------|
| Empresa:                 | Pessoa Física 21539 |
| Conta:                   | 21040 🔹             |
| Nosso Número:            |                     |
| <u>+ Baixa em lote</u>   |                     |
| <u>C</u> onsultar Limpar |                     |

O sistema exibirá o título cadastrado de acordo com os parâmetros anteriormente informados. O usuário deverá selecionar o título a ser baixado e clicar no botão CONFIRMAR.

|        | Títulos Vencidos |                |              |            |            |            |
|--------|------------------|----------------|--------------|------------|------------|------------|
|        | Empresa          | Pessoa Jurídio | ca 24562     |            | •)         |            |
|        | Conta:           | 20877          | •)           |            |            |            |
|        | Nosso Número:    | (              |              |            |            |            |
|        | + Baixa em lote  |                |              |            |            |            |
| Sacado |                  | Emissão        | Nosso Número | Seu Número | Vencimento | Valor(R\$) |
| SACADO |                  | 03/11/2014     | 102-1        | 123        | 03/11/2015 | 200,00     |

Cooperativa de Crédito de Livre Admissão de Pará de Minas Ltda SICOOBASCICREDRua Benedito Valadares,51 – 35.660-630 - Centro - Pará de Minas -MG

Telefax.: (37)3232-0600 - www.sicoobascicred.com.br-sicoobascicred@sicoobascicred.com.br

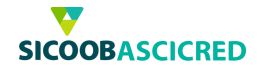

Para que sejam exibidos vários títulos em uma única busca, o usuário deverá selecionar a empresa emitente do título e a conta-corrente vinculada ao documento, em seguida, selecionar o menu "+ Baixa em lote", após, deverá preencher pelo menos um dos seguintes campos:

- "NN correspondente": Poderá informar o código Nosso número do correspondente o qual os títulos estão vinculados;
- ✓ "CPF/CNPJ sacado": Poderá informar o CPF ou o CNPJ do sacado do título;

Baixa de Títulos em Lote

- ✓ "Nome do sacado": Poderá informar o nome completo do sacado do título cadastrado;
- ✓ "Data entrada": O usuário poderá informar o período de inclusão dos títulos, dessa forma, deverá informar uma data inicial e uma data final do período desejado;
- ✓ "Data vencimento": O usuário poderá informar o período de vencimento dos títulos, dessa forma, deverá informar uma data inicial e uma data final do período de vencimento desejado;

| Empresa:                 | Pessoa Física 21539 🔹 |
|--------------------------|-----------------------|
| Conta:                   | 21040 🔹               |
| Nosso Número:            |                       |
| <u>- Baixa em lote</u>   |                       |
| NN Correspondente:       |                       |
| CPF/CNPJ Sacado:         |                       |
| Nome do Sacado:          |                       |
| Data Entrada:            | 📄 à 🥅                 |
| Data Vencimento:         | 📄 à 🧊                 |
| <u>C</u> onsultar Limpar |                       |

Após informar os campos, o usuário deverá clicar no botão CONSULTAR para que o sistema realize a busca.

O sistema exibirá os títulos cadastrados de acordo com os parâmetros anteriormente informados. O usuário deverá selecionar o título ou os títulos a serem baixados e clicar no botão CONFIRMAR.

| 6 | Sacado  | Emissão    | Nosso Número | Seu Número | Vencimento | Valor(R\$) |  |
|---|---------|------------|--------------|------------|------------|------------|--|
|   | SACADO4 | 01/12/2014 | 162-3        | teste      | 29/02/2016 | 5,00       |  |
|   | SACADO4 | 01/12/2014 | 163-0        | teste      | 29/03/2016 | 5,00       |  |
|   | SACADO3 | 01/12/2014 | 164-8        | teste      | 31/12/2015 | 10,00      |  |
|   | SACADO3 | 01/12/2014 | 165-5        | teste      | 31/01/2016 | 10,00      |  |
|   | SACADO4 | 01/12/2014 | 166-2        | teste      | 31/12/2015 | 10,00      |  |
|   | SACADO4 | 01/12/2014 | 167-0        | teste      | 31/01/2016 | 10,00      |  |
| 1 | SACADO3 | 01/12/2014 | 156-B        | teste      | 31/12/2015 | 5.00       |  |
|   |         |            |              |            |            |            |  |

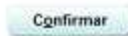

Cooperativa de Crédito de Livre Admissão de Pará de Minas Ltda SICOOBASCICREDRua Benedito Valadares, 51 – 35.660-630 - Centro - Pará de Minas

-MG

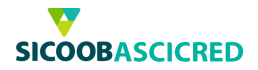

## 4. Sicoobnet Empresarial – Prorrogação

Ao selecionar o menu "Prorrogação", o usuário poderá prorrogar a data de vencimento de títulos já cadastrados. Será apresentado ao usuário as prorrogações realizadas na data do dia, o usuário poderá excluir as prorrogações, para tanto, deverá selecionar o título desejado, em seguida, clicar no botão EXCLUIR.

| Prorroga    | ação                |                   |            |              |            |            |            |                 |
|-------------|---------------------|-------------------|------------|--------------|------------|------------|------------|-----------------|
| Empresa:    | Pessoa Jurídica     | 24562 *           |            |              |            |            |            |                 |
| Conta       | 20877 •             | energe of energy. |            |              |            |            |            |                 |
| Ingluir     | Alterar             | Egcluir           |            |              |            |            |            |                 |
| Prorrogaçõe | es realizadas no di | a                 |            |              |            |            |            |                 |
| Saca        | do                  |                   | Emissão    | Nosso Número | Seu Número | Vencimento | Valor(R\$) | Novo Vencimento |
| C SACA      | 00                  |                   | 03/10/2015 | 105-0        | 159        | 03/11/2015 | 1.970,00   | 04/02/2015      |

Para realizar a prorrogação de um título específico, o usuário deverá clicar no botão INCLUIR, em seguida, selecionar a empresa emitente do título, a conta-corrente vinculada ao documento e o código de identificação do boleto (Nosso Número), após, deverá clicar no botão CONSULTAR para que o sistema realize a busca.

| Prorrogação em Lote              |                                       |
|----------------------------------|---------------------------------------|
| Títulos Vencidos                 |                                       |
| Empresa:                         | Pessoa Jurídica 24562 🔹               |
| Conta:                           | 20877 🔹                               |
| Nosso Número:                    |                                       |
| <u>- Prorrogação em lote</u>     |                                       |
| NN Correspondente:               |                                       |
| CPF/CNPJ Sacado:                 |                                       |
| Nome do Sacado:                  |                                       |
| Data Entrada:                    | à 🗐                                   |
| Data Vencimento:                 | · · · · · · · · · · · · · · · · · · · |
| <u>C</u> onsultar <u>L</u> impar |                                       |

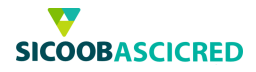

O sistema exibirá o título cadastrado de acordo com os parâmetros anteriormente informados. O usuário deverá informar a nova data de vencimento do título no campo "Novo vencimento" e clicar no botão CONFIRMAR.

| Sacado  | Emissão    | Nosso Número | Seu Número | Vencimento | Valor(R\$) | Novo Vencimento |
|---------|------------|--------------|------------|------------|------------|-----------------|
| SACADO4 | 15/12/2014 | 204-8        | 1          | 31/12/2015 | 10,00      |                 |
| SACADO4 | 15/12/2014 | 205-5        | 1          | 31/01/2016 | 10,00      |                 |
| SACADO3 | 01/12/2014 | 206-2        | 12         | 31/12/2015 | 100,00     |                 |
| SACADO3 | 01/12/2014 | 207-0        | 12         | 31/01/2016 | 100,00     |                 |
| SACADO4 | 01/12/2014 | 208-7        | 12         | 31/12/2015 | 100,00     |                 |
| SACADO4 | 01/12/2014 | 209-4        | 12         | 31/01/2016 | 100,00     |                 |
| SACADO3 | 15/12/2014 | 198-8        | 1          | 31/12/2015 | 10.00      |                 |

Confirmar

Para que sejam exibidos vários títulos em uma única busca, o usuário deverá selecionar a empresa emitente do título e a conta-corrente vinculada ao documento, em seguida, selecionar o menu "+ Prorrogação em lote", após, deverá preencher pelo menos um dos seguintes campos:

- "NN correspondente": Poderá informar o código Nosso número do correspondente o qual os títulos estão vinculados;
- ✓ "CPF/CNPJ sacado": Poderá informar o CPF ou o CNPJ do sacado do título;
- ✓ "Nome do sacado": Poderá informar o nome completo do sacado do título cadastrado;
- ✓ "Data entrada": O usuário poderá informar o período de inclusão dos títulos, dessa forma, deverá informar uma data inicial e uma data final do período desejado;
- ✓ "Data vencimento": O usuário poderá informar o período de vencimento dos títulos, dessa forma, deverá informar uma data inicial e uma data final do período de vencimento desejado;

Após informar os campos, o usuário deverá clicar no botão CONSULTAR para que o sistema realize a busca.

## Prorrogação em Lote

| Títulos Vencidos                 |                         |
|----------------------------------|-------------------------|
| Empresa:                         | Pessoa Jurídica 24562 🔹 |
| Conta:                           | 20877 🔹                 |
| Nosso Número:                    |                         |
| <u>- Prorrogação em lote</u>     |                         |
| NN Correspondente:               |                         |
| CPF/CNPJ Sacado:                 |                         |
| Nome do Sacado:                  |                         |
| Data Entrada:                    | 📄 à 🗐                   |
| Data Vencimento:                 | 🔲 🗰 à 🚺                 |
| <u>C</u> onsultar <u>L</u> impar |                         |

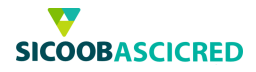

O sistema exibirá os títulos cadastrados de acordo com os parâmetros anteriormente informados. O usuário deverá informar a nova data de vencimento dos títulos no campo "Novo vencimento" e clicar no botão CONFIRMAR.

| Sacado  | Emissão    | Nosso Número | Seu Número | Vencimento | Valor(R\$) | Novo Ve | ncimento   |
|---------|------------|--------------|------------|------------|------------|---------|------------|
| SACADO4 | 15/12/2014 | 204-8        | 1          | 31/12/2015 | 10,00      |         | (internet) |
| SACADO4 | 15/12/2014 | 205-5        | 1          | 31/01/2016 | 10,00      |         | (F)        |
| SACADO3 | 01/12/2014 | 206-2        | 12         | 31/12/2015 | 100,00     |         | 100        |
| SACADO3 | 01/12/2014 | 207-0        | 12         | 31/01/2016 | 100,00     | (       | (F)        |
| SACADO4 | 01/12/2014 | 208-7        | 12         | 31/12/2015 | 100,00     |         | 104        |
| SACADO4 | 01/12/2014 | 209-4        | 12         | 31/01/2016 | 100,00     |         |            |
| SACADO3 | 15/12/2014 | 198-8        | 1          | 31/12/2015 | 10.00      |         | 100        |

Confirmar

Se o usuário desejar alterar a data de vencimento de um título que já tenha sido prorrogado, deverá selecionar o título desejado, informar a data de vencimento no campo "Novo vencimento", em seguida clicar no botão ALTERAR.

| Pessoa Jurídica 24562 🔹 ) |                                                                                                    |                                                                                                    |                                                                                                    |                                                                                                    |                                                                                                    |                                                                                                    |
|---------------------------|----------------------------------------------------------------------------------------------------|----------------------------------------------------------------------------------------------------|----------------------------------------------------------------------------------------------------|----------------------------------------------------------------------------------------------------|----------------------------------------------------------------------------------------------------|----------------------------------------------------------------------------------------------------|
| 20877 •                   |                                                                                                    |                                                                                                    |                                                                                                    |                                                                                                    |                                                                                                    |                                                                                                    |
| Alterar Excluir           |                                                                                                    |                                                                                                    |                                                                                                    |                                                                                                    |                                                                                                    |                                                                                                    |
| realizadas no dia:        |                                                                                                    |                                                                                                    |                                                                                                    |                                                                                                    |                                                                                                    |                                                                                                    |
| 0                         | Emissão                                                                                              | Nosso Número                                                                                                    | Seu Número                                                                                                    | Vencimento                                                                                                    | Valor(R\$)                                                                                                    | Novo Vencimento                                                                                                    |
| 00                        | 03/10/2015                                                                                           | 106-0                                                                                                    | 159                                                                                                    | 03/11/2015                                                                                                    | 1.970,00                                                                                                    | 04/02/2016                                                                                                    |
| 003                       | 01/12/2014                                                                                           | 207-0                                                                                                    | 12                                                                                                    | 31/01/2016                                                                                                    | 100,00                                                                                                    | 02/02/2016                                                                                                    |
| 004                       | 01/12/2014                                                                                           | 208-7                                                                                                    | 12                                                                                                    | 31/12/2015                                                                                                    | 100,00                                                                                                    | 08/03/2016                                                                                                    |
|                           | Pessoa Jurídica 24562 •<br>20877 •<br>Alterar Excluir<br>realizadas no dia:<br>0<br>10<br>103<br>104 | Pessoa Jurídica 24562 + )<br>20877 +<br>Excluir<br>realizadas no dia.<br>DO 03/10/2015<br>103 01/12/2014<br>104 01/12/2014 | Pessoa Jurídica 24562 • )<br>20877 •<br>Alterar Egcluir<br>realizadas no día.<br>0 03/10/2015 106-0<br>103 01/12/2014 207-0<br>104 01/12/2014 208-7 | Excluir         Seu Número         Seu Número           IO         03/10/2015         106-0         159           IO3         01/12/2014         207-0         12           IO4         01/12/2014         208-7         12 | Excluir         Excluir           Image: Constraint of the state of the state | Excluir         Seu Número         Vencimento         Valor(R\$)           IO         03/10/2015         106-0         159         03/11/2015         1.970.00           IO3         01/12/2014         207-0         12         31/01/2015         100,00           IO4         01/12/2014         208-7         12         31/12/2015         100,00 |

#### Observação:

Para títulos vencidos, será possível realizar a prorrogação de data de vencimento uma única vez.

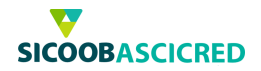

## 5. Sicoobnet Empresarial - Abatimento

Ao selecionar o menu "Abatimento", o usuário poderá cadastrar um valor para abatimento de títulos já cadastrados. Será apresentado ao usuário as alterações realizadas na data do dia, o usuário poderá excluir os abatimentos, para tanto, deverá selecionar o título desejado, em seguida, clicar no botão EXCLUIR.

| Abati   | mento                    |         |            |              |            |            |                      |                       |
|---------|--------------------------|---------|------------|--------------|------------|------------|----------------------|-----------------------|
| Empres  | a: Pessoa Jurídica       | 24562 • |            |              |            |            |                      |                       |
| Conta:  | 20877 • )                |         |            |              |            |            |                      |                       |
| incl    | uir <u>A</u> lterar      | Egcluir |            |              |            |            |                      |                       |
| Abatime | antos realizados no dia: |         |            |              |            |            |                      |                       |
| F       | Sacado                   |         | Emissão    | Nosso Número | Seu Número | Vencimento | Valor do Titulo(R\$) | Valor Abatimento(R\$) |
|         | SACADO                   |         | 03/10/2015 | 106-0        | 159        | 03/11/2015 | 1.970,00             | R\$ 200,00            |
|         | SACADO4                  |         | 01/12/2014 | 209-4        | 12         | 31/01/2016 | 100,00               | (R\$ 20.00            |

Para cadastrar um valor para abatimento de um título específico, o usuário deverá clicar no botão INCLUIR, em seguida, selecionar a empresa emitente do título, a conta-corrente vinculada ao documento e o código de identificação do boleto (Nosso Número), após, deverá clicar no botão CONSULTAR para que o sistema realize a busca.

| Abatimento                       |                         |
|----------------------------------|-------------------------|
|                                  |                         |
| Empresa:                         | Pessoa Jurídica 24562 🔹 |
| Conta:                           | 20877 🔹                 |
| Nosso Número:                    |                         |
| + Abatimento em lote             |                         |
| <u>C</u> onsultar <u>L</u> impar |                         |

O sistema exibirá o título cadastrado de acordo com os parâmetros anteriormente informados. O usuário deverá informar o valor de abatimento a ser concedido no campo "Novo valor abatimento" e clicar no botão CONFIRMAR.

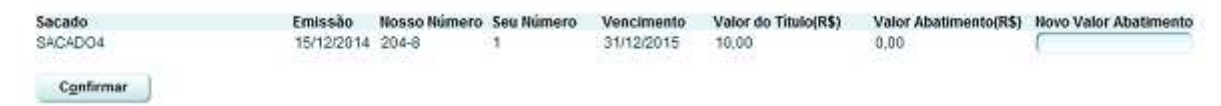

Para que sejam exibidos vários títulos em uma única busca, o usuário deverá selecionar a empresa emitente do título e a conta-corrente vinculada ao documento, em seguida, selecionar o menu "+ Abatimento em lote", após, deverá preencher pelo menos um dos seguintes campos:

- ✓ "CPF/CNPJ sacado": Poderá informar o CPF ou o CNPJ do sacado do título;
- ✓ "Nome do sacado": Poderá informar o nome completo do sacado do título cadastrado;
- ✓ "Data entrada": O usuário poderá informar o período de inclusão dos títulos, dessa forma, deverá informar uma data inicial e uma data final do período desejado;
- ✓ "Data vencimento": O usuário poderá informar o período de vencimento dos títulos, dessa forma, deverá informar uma data inicial e uma data final do período de vencimento desejado;

Cooperativa de Crédito de Livre Admissão de Pará de Minas Ltda SICOOBASCICREDRua Benedito Valadares,51 – 35.660-630 - Centro - Pará de Minas -MG

 $Tele fax.: (37) \\ 3232-0600 - www.sicoobascicred.com.br-sicoobascicred \\ @sicoobascicred.com.br-sicoobascicred.com.br-sicoobascicr$ 

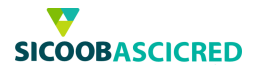

Após informar os campos, o usuário deverá clicar no botão CONSULTAR para que o sistema realize a busca.

| Abatime | ento e | m Lote |
|---------|--------|--------|
|---------|--------|--------|

| ۷ | 62 | rídica 2456 | Pessoa Ju | Empresa:             |  |
|---|----|-------------|-----------|----------------------|--|
|   | •) |             | 20877     | Conta:               |  |
|   |    |             |           | Nosso Número:        |  |
|   |    |             |           | - Abatimento em lote |  |
|   |    |             | (         | CPF/CNPJ Sacado:     |  |
|   |    |             | 1         | Nome do Sacado:      |  |
|   | à  |             | (         | Data Emissão:        |  |
|   | à  |             | (         | Data Vencimento:     |  |

O sistema exibirá os títulos cadastrados de acordo com os parâmetros anteriormente informados. O usuário deverá informar o valor de abatimento para os títulos desejados no campo "Novo valor abatimento" e clicar no botão CONFIRMAR.

| Sacado  | Emissão    | Nosso Número | Seu Número | Vencimento | Valor do Titulo(R\$) | Valor Abatimento(R\$) | Novo Valor Abatimento |
|---------|------------|--------------|------------|------------|----------------------|-----------------------|-----------------------|
| SACADO3 | 15/12/2014 | 199-5        | 1          | 31/01/2016 | 10,00                | 0,00                  | (                     |
| SACADO4 | 15/12/2014 | 200-9        | 1          | 31/12/2015 | 10,00                | 0,00                  | 6 3                   |
| SACADO4 | 15/12/2014 | 201-6        | 1          | 31/01/2016 | 10,00                | 0,00                  | (                     |
| SACADO3 | 15/12/2014 | 202-3        | 1          | 31/12/2015 | 10,00                | 0,00                  | 6                     |
| SACADO3 | 15/12/2014 | 203-0        | 1          | 31/01/2016 | 10,00                | 0,00                  | (                     |
| SACADO4 | 15/12/2014 | 192-4        | 2          | 31/12/2015 | 10,00                | 0,00                  | (                     |
| SACADO4 | 15/12/2014 | 193-1        | 2          | 31/01/2016 | 10.00                | 0.00                  | ſ.                    |

Confirmar

Caso o usuário deseje alterar o valor de abatimento de um título o qual já tenha sido realizado o cadastramento, deverá selecionar o título desejado, informar o novo valor de abatimento no campo "Valor abatimento (R\$)", em seguida clicar no botão ALTERAR.

| Abati  | imento                   |            |              |            |            |                      |                       |
|--------|--------------------------|------------|--------------|------------|------------|----------------------|-----------------------|
| Empres | sa: Pessoa Jurídica 2456 | 2)         |              |            |            |                      |                       |
| Conta: | 20877 -                  |            |              |            |            |                      |                       |
| Inci   | luir <u>Alterar</u> E    | scluir     |              |            |            |                      |                       |
| Abatim | entos realizados no dia: |            |              |            |            |                      |                       |
| E      | Sacado                   | Emissão    | Nosso Número | Seu Número | Vencimento | Valor do Titulo(R\$) | Valor Abatimento(R\$) |
| ~      | SACADO                   | 03/10/2015 | 106-0        | 159        | 03/11/2015 | 1.970,00             | R\$ 252,00            |
|        | SACADO4                  | 01/12/2014 | 209-4        | 12         | 31/01/2016 | 100,00               | R\$ 20.00             |

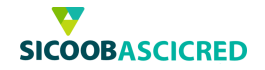

## 6. Sicoobnet Empresarial - Instrução de protesto

O Sicoob disponibiliza aos associados a funcionalidade de incluir os títulos emitidos em protesto automaticamente, entretanto, caso seja emitido algum título sem a informação de protesto automático por parte do banco correspondente, usuário poderá realizar a inclusão de títulos em protesto manualmente, para tanto deverá selecionar a empresa e a conta a qual o título foi emitido, em seguida, deverá clicar no botão INCLUIR.

| Instrução | o de Protesto           |  |
|-----------|-------------------------|--|
| Empresa:  | Pessoa Jurídica 24562 🔹 |  |
| Conta:    | 20877 🔹                 |  |
| Incluir   | Cancelar Instrução      |  |

Em seguida, o usuário deverá selecionar o tipo de instrução o qual deseja incluir.

- ✓ "Inclusão": Incluir um título para protesto;
- ✓ "Exclusão": Excluir o envio do título para protesto;
- ✓ **"Sustação":** Sustar o pedido de envio do título para protesto.

Após, o usuário deverá realizar a busca dos títulos a serem enviados para protesto, para tanto, deverá selecionar a empresa e a conta a qual o título foi emitido, em seguida, informar um dos parâmetros para busca:

- ✓ "Nosso número": Poderá informar o código do nosso número inserido no título;
- ✓ "NN correspondente": Poderá informar o código nosso número do banco correspondente;
- ✓ "CPF/CNPJ sacado: Poderá informar o CPF ou o CNPJ do sacado cadastrado no título;
- ✓ "Nome do sacado": Poderá informar o nome do sacado cadastrado no título;
- ✓ "Data emissão": Poderá informar um período o qual o título foi emitido, para tanto deverá informar uma data inicial e uma data final;
- ✓ "Data vencimento": Poderá informar o período de vencimento do título, para tanto deverá informar uma data inicial e uma data final;

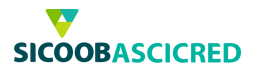

Em seguida, o usuário deverá clicar no botão CONSULTAR para que o sistema realize a busca.

| Tipo de Instrução: | Inclusion | ăo 🔿 Exclu  | ısão | o 🔿 Susta | ição |   |
|--------------------|-----------|-------------|------|-----------|------|---|
| 🥅 Títulos Vencidos |           |             |      |           |      |   |
| Empresa:           | Pessoa    | Jurídica 24 | 562  |           |      | • |
| Conta:             | 20877     |             |      | •         |      |   |
| Nosso Número:      | (         |             |      |           |      |   |
| NN Correspondente: | (         |             |      |           |      |   |
| CPF/CNPJ Sacado:   | (         |             |      |           |      |   |
| Nome do Sacado:    | (         |             |      |           |      |   |
| Data Emissão:      | (         |             | à    |           | 191  |   |
| Data Vencimento    | <u></u>   |             | à    | (         |      |   |

O sistema exibirá os títulos de acordo com os parâmetros de pesquisa informados anteriormente, o usuário deverá selecionar os títulos desejados e clicar no botão INCLUIR para prosseguir com a operação, por fim, o sistema apresentará o título incluído para protesto na lista de instruções realizadas no dia, caso o usuário desejar cancelar a instrução, deverá selecionar o título desejado e clicar no botão CANCELAR INSTRUÇÃO.

| Instrução de Protesto                                     |                   |                 |                   |            |            |            |
|-----------------------------------------------------------|-------------------|-----------------|-------------------|------------|------------|------------|
| Empresa: Pessoa Jurídica 24652 • )<br>Conta: 20877 • )    |                   |                 |                   |            |            |            |
| jocluir Cancelar Instrução                                |                   |                 |                   |            |            |            |
| Instruções realizadas no dia:<br>Tipo<br>Instrução Sacado | Banco Depositário | Nosso<br>Número | NN Correspondente | Seu Número | Vencimento | Valor(R\$) |

Cooperativa de Crédito de Livre Admissão de Pará de Minas Ltda SICOOBASCICREDRua Benedito Valadares, 51 – 35.660-630 - Centro - Pará de Minas -MG

Telefax.: (37)3232-0600 - www.sicoobascicred.com.br-sicoobascicred@sicoobascicred.com.br

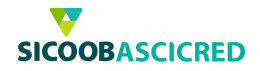

## 7. Sicoobnet Empresarial – Transferência de carteira

Por meio dessa funcionalidade o usuário poderá realizar a transferência de uma carteira de títulos para a cooperativa a fim de obter créditos na conta-corrente, utilizando a carteira de títulos transferida como garantia. Importante ressaltar que cabe à cooperativa aprovar ou não a solicitação da transferência de carteira.

Ao selecionar a funcionalidade, o sistema apresentará as operações realizadas na data do dia. Para realizar consultas de uma operação já realizada, o usuário deverá selecionar a empresa a qual os títulos serão transferidos e a situação da operação:

- ✓ "Criado": Exibe as solicitações de transferências criadas;
- ✓ "Todos": Exibe todas as operações de transferência de carteira;
- ✓ "Reprovado": Exibe as operações rejeitadas pela cooperativa;
- ✓ "Enviado para aprovação": Exibe as operações enviadas à cooperativa para aprovação.

Após informar os campos, o usuário deverá clicar no botão CONSULTAR para que o sistema realize a busca.

| Transfe   | rência de Carteira                                     |           |
|-----------|--------------------------------------------------------|-----------|
| Cliente:  | Pessoa Jurídica 24562 🔹                                | Consultar |
| Situação: | Todos 🔹                                                |           |
|           | Criado<br>Todos<br>Reprovado<br>Enviado para Aprovação |           |

Para realizar a inclusão de um lote de títulos ou de um título, o usuário deverá clicar no botão INCLUIR LOTE/TÍTULO.

| nte:  | essoa Jurídica 24562 🔹 ) | Consultar     |                     |          |
|-------|--------------------------|---------------|---------------------|----------|
| ação: | Reprovado 🔹              |               |                     |          |
| Lote  | Carteira Atual           | Carteira Nova | Valor de Face (R\$) | Situação |
|       |                          |               |                     |          |

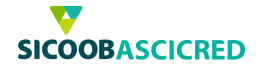

Em seguida, o usuário deverá pesquisar os títulos a serem transferidos, para tanto, poderá informar parâmetros de pesquisa para melhor visualização.

- ✓ "Cliente": Deverá selecionar a empresa emitente dos títulos a serem transferidos;
- ✓ "Lote": Poderá informar o código do lote de títulos (caso exista) a serem transferidos;
- ✓ "CPF/CNPJ Pagador": Poderá informar o CPF ou o CNPJ do pagador dos títulos;
- ✓ "Carteira atual": Poderá selecionar a carteira atual dos títulos;
- ✓ "Carteira nova": Poderá selecionar a nova carteira dos títulos transferidos;
- ✓ "Valores do título": Poderá determinar uma faixa de valores de títulos a serem pesquisados, para tanto, deverá informar um valor mínimo e um valor máximo;
- ✓ "Data vencimento": Poderá informar o período de vencimento do título, para tanto deverá informar uma data inicial e uma data final.

Após informar o parâmetro de busca desejado, o usuário deverá clicar no botão PESQUISAR para que o sistema realize a busca.

| Inc            | lusa | 10 d | e lot | e/tit | ulo |
|----------------|------|------|-------|-------|-----|
| and the second |      |      |       |       |     |

| Beneficia | ário                    |                    |       |           | Carteiras       |                     |
|-----------|-------------------------|--------------------|-------|-----------|-----------------|---------------------|
| Cliente:  | Pessoa Jurídica 24562 • | 1                  | · CPF | C CNPJ    | Carteira Atual: | Carteira Nova:      |
| Lote:     | (                       | CPF/CNPJ Pagado    | r.(   |           | SIMPLES .       | TITULO DESCONTADO + |
| Valores   | do Tilulo               | Data de Vencimento |       |           |                 |                     |
| Valor Mir | nimo:                   | Inicial:           | 9.1   | Pesquisar |                 |                     |
| Valor Máx | ximo:                   | Final:             |       | Foodaroa  |                 |                     |

Em seguida, o sistema exibirá os títulos emitidos de acordo com os parâmetros anteriormente definidos, para concluir a inclusão dos títulos para transferência de carteira, o usuário deverá selecionar os títulos desejados e clicar no botão INCLUIR.

| 0  | Pagador        | CPF/CNPJ | Seu Nr | Nosso Nr      | Bco Deposit | Vencimento | Valor (R\$) | Ocorrência |
|----|----------------|----------|--------|---------------|-------------|------------|-------------|------------|
| 0  | SACADO4        |          | teste  | 161-6         | 756         | 31/01/2016 | 5,00        |            |
| m  | SACADO3        |          | teste  | 165-5         | 756         | 31/01/2016 | 10,00       |            |
| -  | SACADO4        |          | teste  | 167-0         | 756         | 31/01/2018 | 10,00       |            |
|    | SACADO3        |          | taste  | 169-4         | 756         | 31/01/2016 | 10,00       |            |
| 1  | SACADO4        |          | teste  | 171-0         | 756         | 31/01/2016 | 10,00       |            |
| 0  | SACADO3        |          | teste  | 173-4         | 756         | 31/01/2016 | 10,00       |            |
| Г  | SACADO4        |          | teste  | 175-9         | 756         | 31/01/2016 | 10,00       |            |
| C  | SACADO3        |          | 12     | 179-8         | 756         | 31/01/2016 | 10,00       |            |
| 1  | SACADO4        |          | 12     | 181-3         | 756         | 31/01/2016 | 10,00       |            |
|    | SACADO3        |          | 1      | 187-7         | 756         | 31/01/2016 | 10,00       |            |
|    | SACADO4        |          | 1      | 189-1         | 756         | 31/01/2016 | 10,00       |            |
| C  | SACADO3        |          | 2      | 191-7         | 758         | 31/01/2016 | 10,00       |            |
| 1  | SACADO4        |          | 2      | 193-1         | 766         | 31/01/2016 | 10,00       |            |
| Г  | SACADO3        |          | 2      | 195-6         | 755         | 31/01/2016 | 10,00       |            |
| m  | SACADO4        |          | 2      | 197-0         | 756         | 31/01/2016 | 10,00       |            |
| Įn | cluir ) Voltar |          |        | Valor de Face | R\$ 5034,00 |            |             |            |

Cooperativa de Crédito de Livre Admissão de Pará de Minas Ltda SICOOBASCICREDRua Benedito Valadares, 51 – 35.660-630 - Centro - Pará de Minas

<u>-MG</u>

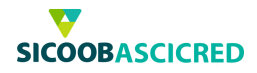

O Sistema apresentará o lote de títulos criado na tela inicial da funcionalidade, caso desejar incluir ou excluir títulos de um determinado lote, o usuário deverá selecionar o lote desejado e clicar no botão ALTERAR/VISUALIZAR

|     | Lote              | Carteira Atual     | Carteira Nova               | Valor de Face (R\$) | Situação |
|-----|-------------------|--------------------|-----------------------------|---------------------|----------|
| 0   | 941               | SIMPLES            | TITULO DESCONTADO           | 0,00                | Criado   |
| 0   | 942               | SIMPLES            | TITULO DESCONTADO           | 2,00                | Criado   |
| 0   | 943               | SIMPLES            | TITULO DESCONTADO           | 1.00                | Criado   |
|     | 946               | SIMPLES            | TITULO DESCONTADO           | 40,00               | Criado   |
|     |                   |                    |                             |                     |          |
|     |                   |                    |                             |                     |          |
|     |                   |                    |                             |                     |          |
| Inc | cluir Lote/Titulo | Alterar / Visualiz | ar <u>Excluir</u> Enviar ga | ara aprovação       |          |
| In  | ciuir Lote/Htulo  | Anerar / Visualiz  | ar <u>Excluir</u> Enviar ga | ara aprovação       |          |

O sistema exibirá as informações do lote de títulos, para incluir um novo título ao lote, o usuário deverá clicar no botão INCLUIR TÍTULO, para remover um título do lote, o usuário deverá selecionar o título desejado e clicar no botão EXCLUIR TÍTULO. Para visualizar as informações detalhadas do lote de títulos, o usuário deverá clicar no botão VISUALIZAR.

| Benefici | ário                    | Carteiras                |              |          |             |            |             |
|----------|-------------------------|--------------------------|--------------|----------|-------------|------------|-------------|
| liente:  | Pessoa Jurídica 24562 * | Carteira Atual: Carteira | Nova:        |          |             |            |             |
| ote:     | (946                    |                          | DESCONTADO + |          |             |            |             |
|          | Pagador                 | CPF/CNPJ                 | Seu Nr       | Nosso Nr | Bco Deposit | Vencimento | Valor (R\$) |
| 1        | SACADO3                 |                          | teste        | 169-4    | 756         | 31/01/2016 | 10,00       |
| 5        | SACADD4                 |                          | teste        | 171-0    | 756         | 31/01/2016 | 10,00       |
| 17       | SACADO3                 |                          | tosto        | 173-4    | 756         | 31/01/2016 | 10,00       |
|          | RIDIES!                 |                          | Inches       | 175.0    | TEC         | 04004/0040 | 10.00       |

Para excluir um lote de títulos criado, o usuário deverá selecionar o lote desejado e clicar no botão EXCLUIR.

|   | Lote | Carteira Atual | Carteira Nova     | Valor de Face (R\$) | Situação |
|---|------|----------------|-------------------|---------------------|----------|
| C | 941  | SIMPLES        | TITULO DESCONTADO | 0,00                | Criado   |
| C | 942  | SIMPLES        | TITULO DESCONTADO | 2,00                | Criado   |
| 0 | 943  | SIMPLES        | TITULO DESCONTADO | 1.00                | Criado   |
|   | 946  | SIMPLES        | TITULO DESCONTADO | 40,00               | Criado   |

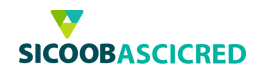

Após criado o lote de títulos a serem transferidos, o usuário deverá enviá-los à cooperativa, para esta, mediante análise, realizar a aprovação da operação, para tanto, o usuário deverá selecionar o lote de títulos desejado, clicar no botão ENVIAR PARA APROVAÇÃO e após, clicar no botão OK.

|   | Lote | Carteira Atual | Carteira Nova     | Valor de Face (R\$) | Situação |
|---|------|----------------|-------------------|---------------------|----------|
| C | 941  | SIMPLES        | TITULO DESCONTADO | 0,00                | Criado   |
| C | 942  | SIMPLES        | TITULO DESCONTADO | 2,00                | Criado   |
| 0 | 943  | SIMPLES        | TITULO DESCONTADO | 1,00                | Criado   |
|   | 946  | SIMPLES        | TITULO DESCONTADO | 40,00               | Criado   |

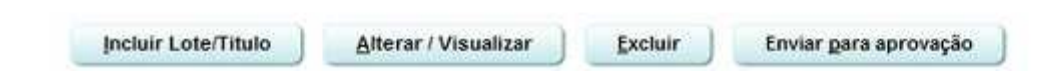

## Observação:

É necessário que o associado entre em contato com a cooperativa para realizar a aprovação da transferência de carteira do lote de títulos.

| A solicitação de t | ansferência será encaminhada e ficará pend  | tente de aprovação |
|--------------------|---------------------------------------------|--------------------|
| Para ser aprovad   | a será necessário entrar em contato com a s | ua Cooperativa.    |
|                    |                                             |                    |
| Deseja enviar es   | e lote para aprovação?                      |                    |

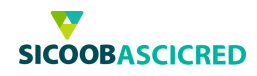

# Caso ainda possua alguma dúvida, entre em contato pelos telefones:

## (37) 3232 – 0600 – Sicoob Ascicred 0800 642 0000 – Suporte Técnico Sicoob

Conte sempre conosco!

Setor de Cobrança

Cooperativa de Crédito de Livre Admissão de Pará de Minas Ltda SICOOBASCICREDRua Benedito Valadares, 51 – 35.660-630 - Centro - Pará de Minas -MG

Telefax.: (37)3232-0600 - www.sicoobascicred.com.br - sicoobascicred@sicoobascicred.com.br